## IdP juhend SimpleSAMLphp paigaldamiseks, seadistamiseks ja ühendamiseks TAATiga.

- 1. Laadige alla SimpleSAMLphp lehelt <u>http://simplesamlphp.org/download</u> ning pakkige arhiiv lahti oma veebiserverisse.
- Veenduge, et serveri konfiguratsioon (vhost) võimaldaks võimaldaks ligipääsu installatsioonikausta.
   Kui on kasutusel Suhosin, siis on vaja see seadistada lubama pikemaid GET parameetrite väärtuseid. Debiani puhul failis /etc/php5/apache2/conf.d/suhosin.ini suhosin.get.max\_value\_length = 2048
- 3. Navigeerige installatsioonikausta ja kopeerige kaustast config-templates/ failid config.php ja authsources.php kausta config/ ning metadata-templates/ kaustast fail saml20-idp-hosted.php kausta metadata/: cp config-templates/config.php config-templates/authsources.php config cp metadata-templates/saml20-idp-hosted.php metadata
- 4. Muutke failis config/config.php järgmised read:
  - 'baseurlpath' => 'minuinstallatsioonikaust/', juurkataloogi puhul tuleb installatsioonikaustaks määrata '/'
  - 'enable.saml20-idp' => 'true',
  - 'secretsalt' => '*suvalinesümbolijada*', sümbolijada genrereerimiseks võib kasutada koodi kommentaarides olevat juhendit või sisestada see ise.
  - 'auth.adminpassword' => 'administraatoriparool', 'technicalcontact\_name' => 'tehnilise kontaktisiku nimi', 'technicalcontact\_email' => 'tehnilise kontaktisiku e-postiaadress',
  - 'timezone' => 'Europe/Tallinn',
- 5. Leidke samas failis authproc.idp plokk (kõige all), kommenteerige sisse rida mille alguses on "10 =>" ning muutke see järgmiseks:

```
intro intro i
```

- 6. Failis *config/authsouces.php* kommenteerige välja kõik autentimisallikad, mida te ei kasuta ning eemaldage kommentaarid sellelt, mida kasutate (olgu selleks siis SQL andmebaas, LDAP või midagi muud). Testimiseks sobib kõige paremini *exampleauth:UserPass*.
  - 7. Konfigureerige valitud autentimisallikas vastavalt oma autentimissüsteemile, arvestades, et väljastama peate atribuudid, mis on nõutud TAAT Tehnoloogilises profiilis (<u>http://taat.edu.ee/main/dokumendid/</u>).

**NB!** Kui autentimine toimub ühes süsteemis (nt LDAP) ning vajalikke andmeid võetakse teisest (nt SQL andmebaasist), siis selleks on olemas eraldi atribuutide koguja moodul: <u>https://forja.rediris.es/svn/confia/attributecollector/</u>

- 8. Aktiveerige valitud autoriseerimisallika moodul: touch modules/*exampleauth*/enable
- 9. Muutke failis metadata/saml20-idp-hosted.php järgmised read:

```
'certificate' => 'server.crt',
'privatekey' => 'server.pem', - sertifikaadiandmed vastavalt enda poolt kasutatud
sertifikaatidele
'auth' => 'example-userpass', - autentimisallikas, mida kasutate
ning lisage järgmised:
'sign.logout' => TRUE, // sign logout messages sent from this IdP
'validate.authnrequest' => TRUE, // require signatures on authentication requests sent
to this IdP
'validate.logout' => TRUE, // require signatures on logout messages sent to this IdP
'validate.logout' => TRUE, // sign logout requests and responses sent from this IdP
'redirect.validate' => TRUE, // validate logout requests and responses sent to this IdP
```

10. Looge fail *metadata/saml20-sp-remote.php* ning kopeerige sinna kahe TAATi jaoturi SP metaandmed, mis on leitavad aadressidel:

https://reos.taat.edu.ee/module.php/saml/sp/metadata.php/TAAT?output=xhtml https://sarvik.taat.edu.ee/module.php/saml/sp/metadata.php/TAAT?output=xhtml

Ärge unustage failis alustada php-d.

Näide:

<?php

\$metadata['https://reos.taat.edu.ee/module.php/saml/sp/metadata.php/TAAT'] = array (
 'AssertionConsumerService' =>

'https://reos.taat.edu.ee/module.php/saml/sp/saml2-acs.php/TAAT',

'SingleLogoutService' =>
'https://reos.taat.edu.ee/module.php/saml/sp/saml2-logout.php/TAAT',
'certData' =>

'MIIDUDCCAjgCCQDNqOA94B8faTANBgkqhkiG9w0BAQUFADBqMQswCQYDVQQGEwJFRTERMA8GA1UECBMIVGFydHVt YWExDjAMBgNVBAcTBVRhcnR1MQ4wDAYDVQQKEwVFRU5ldDENMAsGA1UECxMEVEFBVDEZMBcGA1UEAxMQcmVvcy50Y WF0LmVkdS5lZTAeFw0xMzAzMDQxMTQ1NTFaFw0xNjAzMDMxMTQ1NTFaMGoxCzAJBgNVBAYTAkVFMREwDwYDVQQIEw hUYXJ0dW1hYTEOMAwGA1UEBxMFVGFydHUxDjAMBgNVBAoTBUVFTmV0MQ0wCwYDVQQLEwRUQUFUMRkwFwYDVQQDExB yZW9zLnRhYXQuZWR1LmVlMIIBIjANBgkqhkiG9w0BAQEFAAOCAQ8AMIIBCgKCAQEA5VBwvMzbOzT8oyJTk4P7p6gM 9h0Ie9P6G18ztgegyJZ+TFa+TaU8EXDndvAF5kuBGEtIMgTNujsKgqAyM5W7uZO+Aa6WKZU0JH8z0uNHKtxJT49Up 44G6047GkwpRH/VUT/GUw2wzQJhCEgPFAdnkiUE4eZ+gksrslvREPg4MD0BAlvQd5hejEYlBmDIMLhKiDLgdVVzUO VLBcJmV+VVMnmsIAbJGkWrhpvkpNS95hl0CpnV+jyP48VDFSbuT8RjucJlbvj0dTUodF3P2yjfzbBHr15uDIGL25Z wX7zjrOudNsp4VPzwlTuoEtnGgtK+MevisI9uVeoaxJ8+BwuCIQIDAQABMA0GCSqGSIb3DQEBBQUAA4IBAQAn4XgA YUL1rw0Aoxm7DtqiP2yNcK44WE97WeIfbq4XY1NqM+E5mA4pepbF0G1REvIz0G1G0MRGQdxgf8gVKSAHTkDusu2Ga 2suuuw/60X8DoT72qw934JXZcCw3XKZgqK/ZHyWgmBwdMVuYsIGZ1d4ZUvByldZ1e80R7IlesrLYGVev6vlnu+s04 1AfJJxy8ic0SO7C1lbtPrE7hE9uu086ICN6os3VKsBrgas6R7pBCtSLTiF06jmmquFHWoqj06HRRBNvI7ymjGzOb 1KU2KhI3ZQvKEpitX5gSNk2Km03CFZQhmmydzpo2cGoFhPhBSSCRGE85li2oF+aRoRqTq', ):

- 11. Tehke kasutaja JANUSesse aadressil https://taeva.taat.edu.ee/module.php/janus/index.php
- 12. Lisage JANUSesse uus ühendus ("Create connection"), kus ID on "entity id", mis on leitav teie oma SimpleSAMLphp installatsioonilehel menüüst "Federation" ning ühenduse tüübiks on "SAML 2.0 IdP". XML-i ei ole vaja kopeerida.
- 13. Valige loodud ühendus ja minge lehele "Import metadata". Kopeerige oma metaandmete XML või link, mille leiate oma SimpleSAMLphp installatsioonilehet "Federation" vahelehelt "show metadata" klõpsates.
- 14. Vahelehel "Metadata" lisage metaandmed, mis on nõutud TAAT Tehnoloogilises profiilis (<u>http://taat.edu.ee/main/dokumendid/</u>).
- Testige sisselogimist TAAT testlehel <u>https://eitja.taat.edu.ee/</u> NB! Jaoturite andmeid uuendatakse kord 5 min jooksul. Kui teie ühendus kohe ei toimi, oodake 5 minutit ja proovige uuesti.